## **THREE-STEP INSTRUCTIONS TO ACCESS/PRINT COVID-19 RESULTS IN PATIENT PORTAL**

## 1. Patient Portal Home Screen, Step 1. Click on drop down arrow next to "Health Record" on left side of screen.

COVID-19 Notice: If you have symptoms of COVID-19 or any non-urgent medical issues please stay home; you can complete an e-Visit, send a secure message to your provider, or call the Nurse Advice Line at 
@ https://www.cdc.gov/coronavirus/2019-ncov/index.html. See your installation and MTF website for local details.

You may take an e-Visit for COVID-19 under the Appointments and e-Visits menu in your patient portal: https://patientportal.mhsgenesis.health.mil/appointments/e-visits

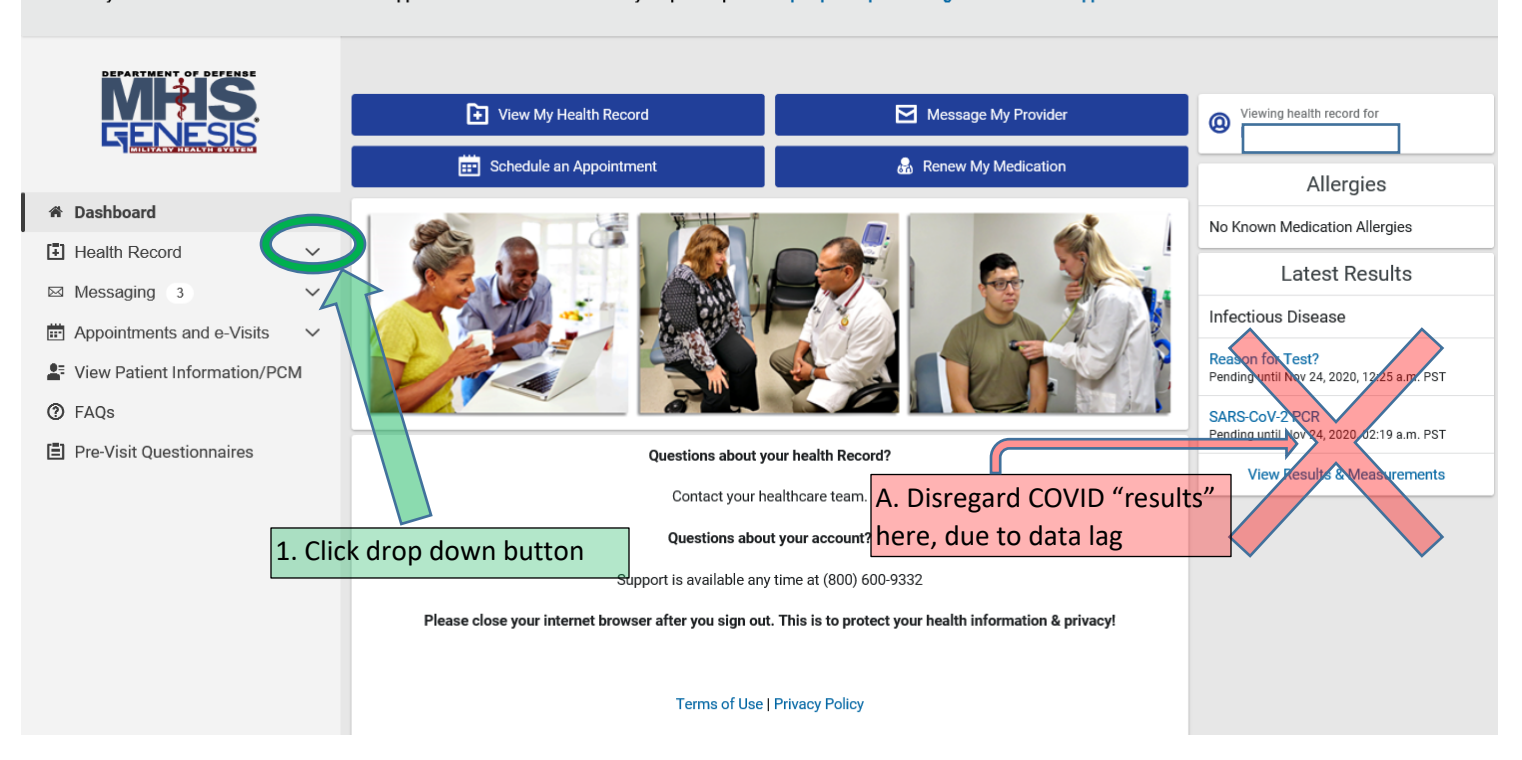

2. Left hand side, drop down menu now displayed. Step 2. Click on sub-folder, "Covid-19 Results".

COVID-19 Notice: If you have symptoms of COVID-19 or any non-urgent medical issues please stay home; you can complete an e-Visit, send a secure message to your provider, or call the Nurse Advice Line at 1
@ https://www.cdc.gov/coronavirus/2019-ncov/index.html. See your installation and MTF website for local details.

You may take an e-Visit for COVID-19 under the Appointments and e-Visits menu in your patient portal: https://patientportal.mhsgenesis.health.mil/appointments/e-visits

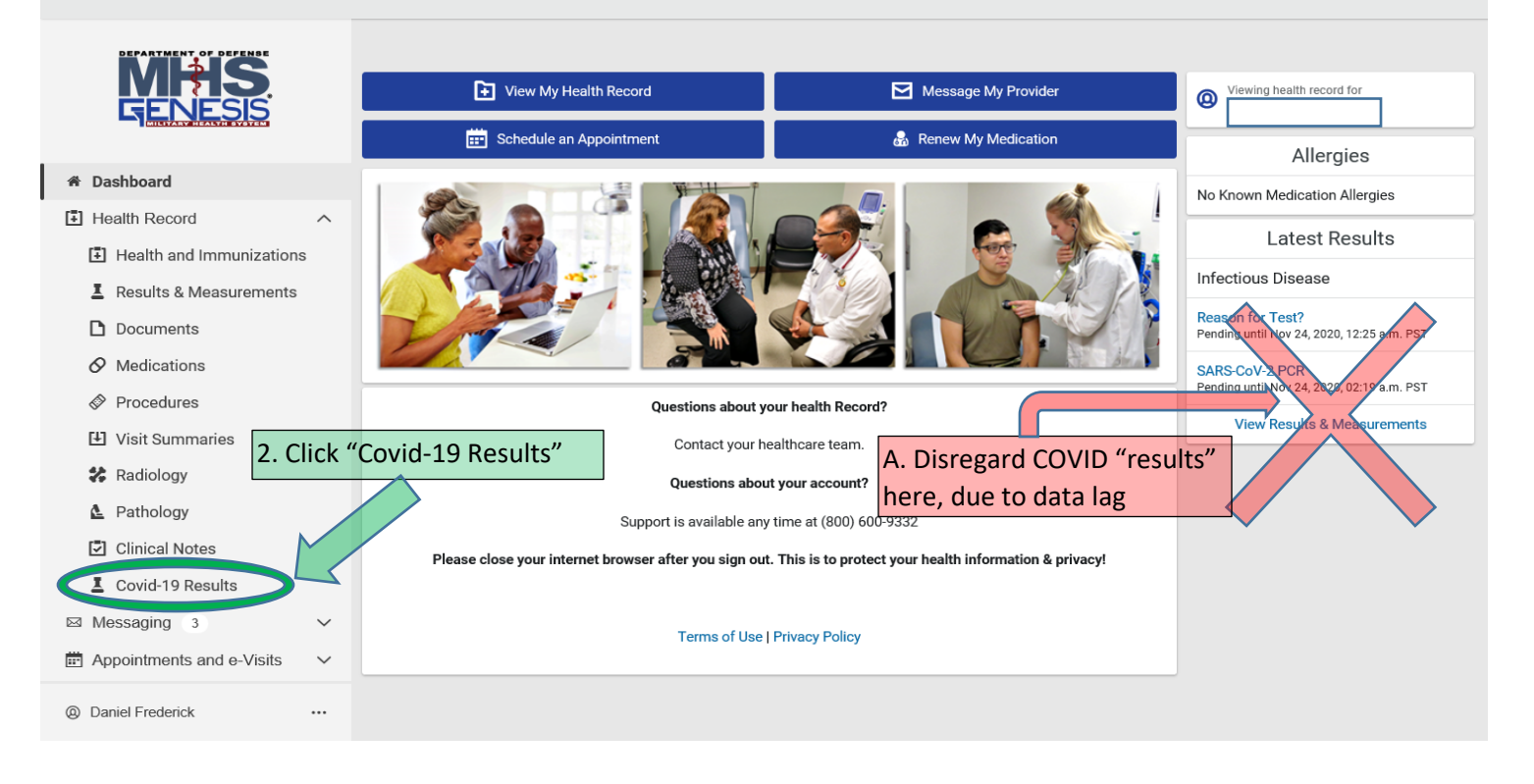

- 3. Your COVID results now displayed as soon as posted in GENESIS. Step 3. Click on "Print" button if hard copy needed.
- COVID-19 Notice: If you have symptoms of COVID-19 or any non-urgent medical issues please stay home; you can complete an e-Visit, send a secure message to your provider, or call the Nurse Advice Line at 1 @ https://www.cdc.gov/coronavirus/2019-ncov/index.html. See your installation and MTF website for local details.

You may take an e-Visit for COVID-19 under the Appointments and e-Visits menu in your patient portal: https://patientportal.mhsgenesis.health.mil/appointments/e-visits

|                            | COVID-19 Results                                  |                             | 3. Click "Pri                     | nt" button. |
|----------------------------|---------------------------------------------------|-----------------------------|-----------------------------------|-------------|
| 希 Dashboard                |                                                   | Covid-19 Laboratory Results |                                   |             |
| Health Record              |                                                   |                             |                                   |             |
| E Health and Immunizations | SARS-CoV-2 PCR                                    |                             |                                   |             |
| L Results & Measurements   | Not Detected<br>Date: Nov 22, 2020 12:25 p.m. PST |                             |                                   |             |
| Documents                  | Show more info                                    |                             |                                   |             |
| Ø Medications              | SARS-CoV-2 PCR                                    |                             |                                   |             |
| Procedures                 | Negative                                          |                             |                                   |             |
| 🕑 Visit Summaries          | Date: Jul 18, 2020 01:39 p.m. PDT                 | Reference Range: Negative   |                                   |             |
| 🗱 Radiology                | Show more info                                    |                             |                                   |             |
| L Pathology                |                                                   |                             | $\triangleleft$ Previous Next $>$ |             |
| Clinical Notes             |                                                   |                             |                                   |             |
| L Covid-19 Results         |                                                   |                             |                                   |             |
|                            |                                                   |                             |                                   |             |

4. Screenshot of Printed Results:

MHS GENESIS Patient Portal - Results & Measurements

Page 1 of 3

COVID-19 Notice: If you have symptoms of COVID-19 or any non-urgent medical issues please stay home; you can complete an e-Visit, send a secure message to your provider, or call the Nurse Advice Line at 1-800-874-2273. Not sure about symptoms? Visit CDC @ https://www.cdc.gov/coronavirus/2019-ncov/index.html --https://www.cdc.gov/coronavirus/2019-ncov/index.html. See your installation and MTF website for local details.

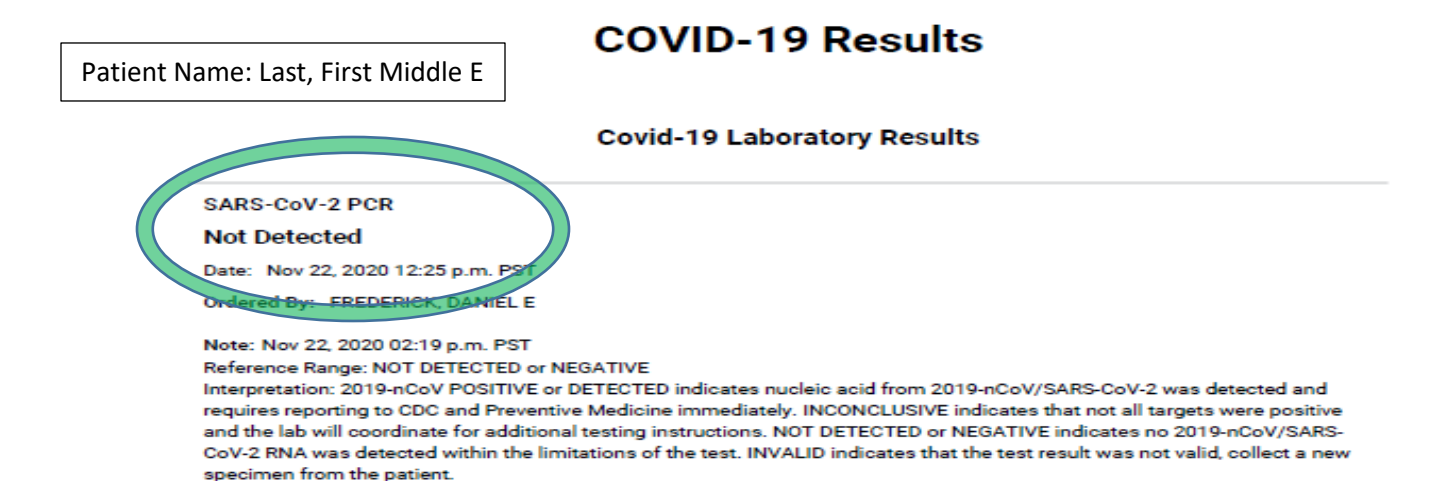